## **Registering For ACMIS**

## Registration

- Go to <u>http://www.acmis.gov</u>
   Click on the button that says "Register"

| C C C C C C C C C C C C C C C C C C C                                                                                                    | ystem is a government-wide system developed under the oversight<br>Acquisition Institute (FAI) to fulfill the requirement to collect and<br>n workforce data while also making available information useful to<br>magers and the acquisition community in general.                                                                                                    | € × |
|----------------------------------------------------------------------------------------------------|----------------------------------------------------------------------------------------------------|-----|
| MEMBER LOGIN                                                                                                    | Welcome to the ACMIS System                                                                                                    |     |
| USERNAME                                                                                                    | Find out about recent updates to ACMIS.                                                                                                    |     |
| PASSWORD                                                                                                    | Warning<br>Your account will be locked after five (5) unsuccessful login attempts.                                                                                                    |     |
| LOGIN<br>Forgot your password?                                                                                                    | Please use the <u>Forgot your password</u> option before you exceed the maximum number of failed<br>login attempts. If you are still encountering difficulties, contact your Administrator or the <u>ACANS</u><br><u>Help Desk</u> .                                                                                                    | E   |
| NEW TO ACMIS?<br>Register as a new ACMIS<br>REGISTER<br>REGISTER<br>HAVING DIFFICULTIES WITH<br>ACMIS?<br>Email <u>Questions@fal.gov</u> or<br>call (703) 805-2300. | ACMIS: Unclassified Government Site Disclosure<br>This is a United States (General Services Administration) computer system, which may be accessed<br>and used only for official Government business by authorized personnel. Unauthorized access or<br>use of this computer system may subject violators to criminal, civil, and/or administrative action.<br>All information on this computer system may be intercepted, recorded, read, copied, and<br>disclosed by and to authorized personnel for official purposes, including criminal investigation.<br>Access or use of this computer system by any person whether authorized or unauthorized,<br>constitutes consent to these terms.<br>ACMIS is hosted at a state of the art Web hosting environment. The hosting site has extensive<br>security and highly redundant communication and physical attributes. The system was fully<br>accredited and certified (GA) in 2003 and as recently as Sept 15, 2006, the system wort through<br>another CBA audit and again was authorized to operate. The CBA was performed by a third party<br>contractor at the direction of GSA. Sensitive data such as SSNs are not viewable. |     |

3. Fill in the required information. It is suggested that you use your NIH email address as your Username.

| G · O · 🗷 🖻 🏠 🔎 🛠 😕                                    | 🔊 - 🍓 🔳 - 🛄 🕯                                                                                                    | 🗱 🦝                                                                                                    | - 8 ×  |
|--------------------------------------------------------|----------------------------------------------------------------------------------------------------|----------------------------------------------------------------------------------------------------|--------|
| Acq                                                    | uisition Career Manage                                                                                           | ment Information System                                                                                                    |        |
| ACMIS: Registe                                         | er a new user a                                                                                                  | ccount HELP                                                                                                    |        |
| MEMBER LOGIN                                           | This screen will allow you to<br>is not currently in the syste<br>approve.                                       | o register as a new user for the ACMIS system. If your employee record<br>m, then a request will be queued with your Agency Administrator to | -      |
| PASSWORD                                               | Step 1: Choose a Use<br>Please choose the username<br>username, you'll need to fol                               | ername<br>e that you will use to login to the ACMIS system. Wher <b>NIH email a</b><br>wor the following rules:                              | ddress |
| LOGIN<br>Forgot your password?                         | <ul> <li>Must be longer than 3 cf</li> <li>Must begin with a letter</li> <li>May only contain one "at</li> </ul> | naracters long                                                                                                    |        |
| NEW TO ACMIS?<br>Register as a new ACMIS<br>member     | Username<br>Step 2: Locate your<br>Please enter the following in<br>correct employee records of                  | jane.doe@tda.hhs.gov<br>Employee Records<br>nformation so that the system may correctly match you with the<br>bained via OPM.                |        |
| HAVING DIFFICULTIES WITH<br>ACMIS?                     | Last Name<br>First Name<br>Social Security Number                                                                | Jane<br>Doe<br>Why are you asking for my 55k2                                                                                                |        |
| Email <u>Questions@fai.gov</u> or call (703) 805-2300. | Enter your SSN<br>Re-Enter to Verify                                                                             | Do not use dashes Wust match the field above                                                                                                 |        |
|                                                        | Date of Birth                                                                                                    | 1 Y / 1950 Select a month and enter the 4-digit year                                                                                         | ~      |

4. In the field where you are required to enter which agency you currently work for, select National Institutes of Health from the drop down list

| https://admin.acmis.gov - ACMIS - Microsoft    | Internet Explorer                                                                               |                                                                                                    | _ 7 🔀                                                                                                    |
|------------------------------------------------|-------------------------------------------------------------------------------------------------|----------------------------------------------------------------------------------------------------|----------------------------------------------------------------------------------------------------|
| <u>File Edit View Favorites Tools Help</u>     |                                                                                                 |                                                                                                    | A 1997 - 1997 - 1997 - 1997 - 1997 - 1997 - 1997 - 1997 - 1997 - 1997 - 1997 - 1997 - 1997 - 1997 - 1997 - 1997 |
| 😮 Back 🔹 🐑 💌 📓 🏠 🔎 Search                      | 🛧 Favorites 🚱 🔗 -                                                                               | 🍃 🖬 🗧 🛄 🖏 🚳                                                                                                    |                                                                                                    |
| Address 🕘 https://admin.acmis.gov/Registration |                                                                                                 |                                                                                                    | 🔁 Go 🛛 Links » 📆 🕶                                                                                              |
|                                                | Step 3: Enter your Er                                                                           | nail address                                                                                                    |                                                                                                    |
|                                                | Please enter a valid Email ad<br>recommended that you use y                                     | dress so that the system can send you your password. It is<br>our work Email address rather than a Hotmail or Yahoo! address.                                                  |                                                                                                    |
|                                                | Your Email Address                                                                              | jane.doe@fda.hhs.gov                                                                                                    |                                                                                                    |
|                                                | Verify Email Address                                                                            | jane.doe@fda.hhs.gov                                                                                                    |                                                                                                    |
|                                                | Step 4: What Agency                                                                             | do you currently work for?                                                                                                    | _                                                                                                    |
|                                                | FOOD AND DRUG ADMINIS                                                                           | STRATION                                                                                                    |                                                                                                    |
|                                                | Step 5: Add a hint qu                                                                           | estion                                                                                                    | _                                                                                                    |
|                                                | In the event that you lose or<br>correctly identify you. Please<br>reasons, please enter a ques | forget your password, you will be asked a "Hint Question" in order<br>enter a question and the corresponding answer. For security<br>tion and answer that only you would know. | : to                                                                                                    |
|                                                | Hint Question                                                                                   | What was my childhood nickname?                                                                                                    |                                                                                                    |
|                                                | Hint Answer                                                                                     | Lady Jane                                                                                                    |                                                                                                    |
|                                                | Please note that register<br>patient while the system                                           | ng a new user account can take a few minutes. Please be<br>sets up your account.                                                                                               | Ш                                                                                                    |
|                                                | Register                                                                                        |                                                                                                    |                                                                                                    |
|                                                | ABOUT ACMIS   FAQ.   PRIVACY<br>©2002-2007 Federal Acquisition I                                | COOKIE POLICY   SITE DISCLOSURE   CONTACT US   ACQUISITION CENTR     nstitute, General Services Administration. All rights reserved.                                           | tal 🗸                                                                                                    |
| é)                                             |                                                                                                 |                                                                                                    | 🥶 Internet                                                                                                    |
| 🤔 start 🌒 🦽 🖉 🖬 🙆 🗭 🖉                          | ) 🖉 👋 🧕 Micros 🛛                                                                                | ) 2 Mic 🔹 🧭 Int 🔹 🖻 Regist 🕅 🖄 Adobe 📗 🧕                                                                                                    | 🔍 🖓 🕅 🐧 🍐 9:27 AM                                                                                               |

- 5. Click on the "Register" button at the bottom of the page
- 6. A email that includes your user name and a temporary password will be sent to you within 24 hours

## **Changing your Password**

- 1. Return to <u>http://www.acmis.gov</u>
- 2. When you reach the welcome screen enter your username and temporary password
- 3. Click the "Login" button
- 4. The system will automatically take you to the "Change Password" page

| ACMIS: Chang                                                                                                    | e your Password                                                                                                    | HELP                                                            |
|----------------------------------------------------------------------------------------------------|----------------------------------------------------------------------------------------------------|-----------------------------------------------------------------|
| MENU<br>My Information<br>Analysis and Reports<br>Having DeretColl Tels with<br>ACMIS<br>Email Questions@fal.gov or<br>call (703) 05-200. | This screen allows you to change your existing password. Please fol<br>bottom of the page when choosing a new password. Passwords that<br>requirements will not be accepted.<br>Password dividelines<br>• Shall be at least 8 characters in length.<br>• Shall contain a combination of alphabetic, numeric, and special<br>Current Password<br>New Password<br>Confirm Password | low the guidetines at the<br>do not meet minimum<br>characters. |
| LOGIN INFORMATION<br>Logged in as<br>renifa<br>You are a(n)<br>Employee<br>Logout                                                         | Change                                                                                                    |                                                                 |

5. Reset your password. Your new password should be at least 8 characters and be a combination of alphabetic, numeric and special characters.